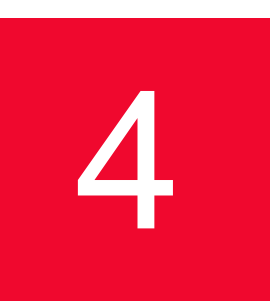

# Optixia XM12 Chassis

This chapter provides details about the Optixia XM12 chassis—its specifications and features.

The Optixia XM12 is a next generation chassis that is a combination of the Optixia backplane architecture and a XM form factor. The 12-slot platform allows for higher port density load modules. The XM12 High Performance version has two 2.0 kW powersupplies, while the Standard version has two 1.6 kW power supplies. An upgrade kit is available to convert the Standard XM12 to the High Performance version. See *High Performance Upgrade Kit* on page 18.

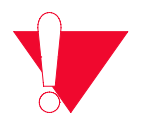

**Caution:** This equipment is intended to be installed and maintained by Service Personnel.

The Optixia XM12 Chassis has 12 slots for support of up to 12 single wide load modules. The Optixia XM12 supports all load modules with improved system power and cooling. The Optixia XM12, shown in *Figure 4-1*, was specifically designed to allow the hot-swapping of modules, without requiring the chassis to be powered down.

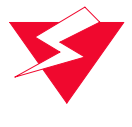

**Warning:** To prevent accidental injury to personnel, do not leave unused SFP (or SFP+) ports on load modules uncovered. When transceivers are not installed, end caps must be used. For details, see *Use End Caps on Open Ports* on page xxxvii.

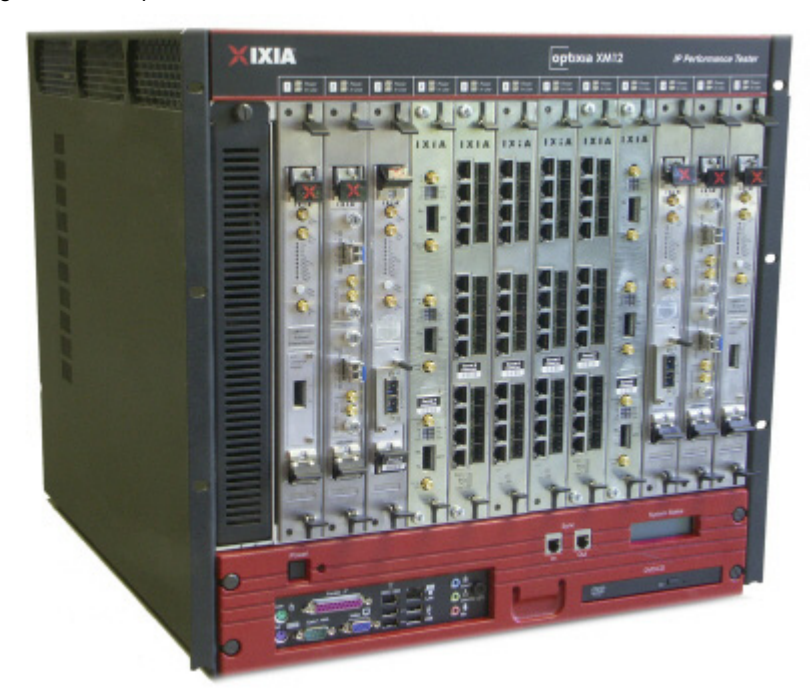

Figure 4-1. Optixia XM12 Chassis

The Optixia family of chassis has improved data throughput between Load Modules and the chassis, with improved backplane performance.

The Optixia chassis provides improved modularity of major components to reduce downtime of a failed chassis and reduce the probability of needing to remove a failed chassis from the test environment. Among the modular features provided are:

- · Power supplies
- Motherboard and support components (RAM, Hard Drive)
- Fans

The motherboard and power supplies are accessible from the front of the chassis. Each of the modular components is capable of being removed in the field and replaced with minimum downtime for the customer.

**Note**: In the event of indications of inadequate power, remove load modules starting from the low-number slots (slot 1, 2, 3), then working upward toward slot 12 until the problem is solved.

| Warning<br>Multiple Sources<br>of Supply. Disconnect<br>All Sources before<br>Servicing     | Avertissement<br>Présence de plusieurs<br>sources d'alimentation<br>électrique. Débranchen<br>toutes les sources<br>d'alimentation<br>avant intervention | Achtung<br>Mehrfachstromqueller<br>Alle Versorgungskabe<br>vor Wartung entferner                          | 警告<br>複数のパワーサ<br>ブライがあります<br>ので、保守する<br>際には必ず全て<br>の電源ケーブル<br>を抜いてくたさい |
|---------------------------------------------------------------------------------------------|----------------------------------------------------------------------------------------------------|----------------------------------------------------------------------------------------------------|------------------------------------------------------------------------|
| Warning<br>High Touch Current.<br>Earth Connection<br>Essential Before<br>Connecting Supply | Avertissement<br>Fort courant<br>de contact<br>Raccordement à la<br>Terre impératif<br>Avant branchement<br>de l'alimentation                            | Achtung<br>Stellen Sie eine<br>sichere Erdverbindung<br>her, bevor Sie<br>die Stromquelle<br>anschließen. | 警告<br>高漏洩電流に気を<br>付け、適切に設置<br>してから電源を<br>接続してください                      |

## Specifications

| XM12 Chassis | The Optixia XM12 computer and chassis specifications are contained in <i>Table 4-1</i> |                                                                                                    |  |
|--------------|----------------------------------------------------------------------------------------|----------------------------------------------------------------------------------------------------|--|
|              | Table 4-1. Optixia XI                                                                  | M12 Specifications                                                                                                    |  |
|              | CPU                                                                                    | Intel Pentium D, 3.0 GHz                                                                                                    |  |
|              |                                                                                        | Caution–Battery replacement                                                                                                    |  |
|              |                                                                                        | There is danger of explosion if battery is incorrectly replaced. Do not attempt to replace the battery.                                                                                                    |  |
|              |                                                                                        | Return to Ixia Customer Service for replacement with<br>the same or equivalent type of battery. Ixia disposes of<br>used batteries according to the battery manufacturer's<br>instructions.                                                                                                    |  |
|              | Memory                                                                                 | 4 GB                                                                                                    |  |
|              | Disk                                                                                   | 250GB SATA Disk<br>DVD Drive                                                                                                    |  |
|              | Operating System                                                                       | Windows XP Professional                                                                                                    |  |
|              | Physical                                                                               |                                                                                                    |  |
|              | Load Module Slots                                                                      | 12                                                                                                    |  |
|              | Size                                                                                   | 19.25 in. W x 17.5 in. H x 21 in. D<br>(48.9cm W x 44.45cm H x 53.34cm D)                                                                                                    |  |
|              | Weight (empty)                                                                         | 83 lb (37.65 kg)                                                                                                    |  |
|              | Avg. Shipping Wt.                                                                      | 88 lb (39.92 kg)                                                                                                    |  |
|              | Shipping Vibration                                                                     | FED-STD-101C, Method 5019.1/5020.1                                                                                                    |  |
|              | Environmental                                                                          |                                                                                                    |  |
|              | Temperature                                                                            |                                                                                                    |  |
|              | Operating                                                                              | 41°F to 104°F, (5°C to 40°C)<br><b>Note</b> : Some high-density/high performance load<br>modules require a lower maximum ambient operating<br>temperature than the standard for the chassis. When a<br>load module that requires the lower maximum operating<br>temperature is installed in an XM chassis, the maximum<br>operating temperature of the chassis is adjusted<br>downward to match the maximum operating<br>temperature of the load module. The operating<br>temperature range specification is specified in the<br>published datasheet for these load modules. |  |
|              | Storage                                                                                | 41°F to 122°F, (5°C to 50°C)                                                                                                    |  |
|              | Humidity                                                                               |                                                                                                    |  |
|              | Operating                                                                              | 0% to 85%, non-condensing                                                                                                    |  |

| Storage                | 0% to 85%, non-condensing                                                                                                    |
|------------------------|----------------------------------------------------------------------------------------------------|
| Clearance              | Rear: 4 in (10 cm); fan openings should be clear of all cables or other obstructions. Sides: 2 in (5 cm) unless rack mounted.                                                                                                    |
| Power                  | Upper line cord 1: 200-240V 60/50Hz<br>Standard: 10A, High Performance: 15A                                                                                                    |
|                        | Lower line cord 2: 200-240V 60/50Hz<br>Standard: 8A, High Performance: 11A                                                                                                    |
|                        | <b>Note</b> : Both power cords must be connected to the AC power source to provide sufficient power to the chassis.                                                                                                    |
|                        | The upper line cord power supply provides power to the motherboard, fans, and some load modules. and the lower line cord power supply provides power to the remainder of the load modules. The chassis does not power up unless the upper power cord is installed. |
|                        | For North American customers, the power cords have NEMA L6-20P plugs for attachment to the power source and IEC-60320-C19 connectors that attach to the XM12 chassis.                                                                                              |
|                        | <b>Caution</b> : The chassis' safety approvals (UL and CE) are only valid when the unit is operating from 200-240VAC mains.                                                                                                    |
|                        | <b>Caution:</b> The socket/outlets used to power the unit must be installed near the equipment and be easily accessible because the power plug may be used to disconnect the unit from the power source.                                                           |
|                        | <b>Caution</b> : Replacement of the power supply cord must<br>be conducted by a Service Person. The same type cord<br>and plug configuration shall be utilized.                                                                                                    |
| Power Supplies         | Standard: two 1.6 kW; High Performance: two 2.0 kW                                                                                                    |
| Front Panel Switches   | On/Off momentary power push button                                                                                                    |
| Front Panel Connectors |                                                                                                    |
| Mouse                  | PS/2 6-pin DIN                                                                                                    |
| Keyboard               | PS/2 6-pin DIN                                                                                                    |
| Monitor                | HD-DB15 Super VGA                                                                                                    |
| Printer                | Female DB25 parallel port                                                                                                    |
| Ethernet               | RJ-45 10/100/1000Mbps Gigabit Ethernet Management<br>Port                                                                                                    |
| Firewire               | IEEE 1394                                                                                                    |
| Serial                 | 1 male DB9 port                                                                                                    |
| USB                    | 4 USB dual type A, 4-pin jack connectors                                                                                                    |

Table 4-1. Optixia XM12 Specifications

|                                                                                                    | Table 4-1. Optixia XM12 Specifications                                                                                                    |          |                                                                                                    |
|----------------------------------------------------------------------------------------------------|----------------------------------------------------------------------------------------------------|----------|----------------------------------------------------------------------------------------------------|
|                                                                                                    | Sync In                                                                                                    |          | 4-pin RJ11                                                                                                    |
|                                                                                                    | Sync Out                                                                                                    |          | 4-pin RJ11                                                                                                    |
|                                                                                                    | Line In/Line                                                                                                    | Out/Mic  | 3.5mm mini-TRS stereo jacks (qty 3)                                                                                                    |
|                                                                                                    | Front Panel Indicators                                                                                                    |          | See LEDs/LCD Display on page 6                                                                                                    |
|                                                                                                    |                                                                                                    |          | 2 Paired LEDs above each slot position indicating<br>Power and Active status                                                                                                    |
|                                                                                                    |                                                                                                    |          | LCD on front panel indicating chassis information                                                                                                    |
|                                                                                                    | Back Panel Sw<br>Connectors                                                                                                    | vitches/ | Power On/Off rocker switch/Circuit Breakers (qty 2)                                                                                                    |
|                                                                                                    | Power                                                                                                    |          | 2 male receptacles (IEC 60320-C19)                                                                                                    |
|                                                                                                    | Noise                                                                                                    |          | The XM12 chassis running at maximum fan speed capacity may produce noise levels up to 84 db (A).                                                                                                  |
| Electrical Grounding<br>requirements for<br>Multi-Chassis<br>system<br>configuration<br>LEDs/LCD Display | <ul> <li>To ensure consistent grounding:</li> <li>All equipment must be mounted and screwed in to grounded 19" racks.</li> <li>Equipment should not be powered via distribution units with isolated grounding.</li> <li>If equipment grounding is not consistent, the software will detect this and shutdown to protect equipment from damage.</li> <li>The Optixia XM12 has the following set of front panel LEDs, for each load module slot:</li> <li>Table 4-2. Optixia XM12 LEDs</li> </ul> |          |                                                                                                    |
|                                                                                                    | Laber                                                                                                    | 010      |                                                                                                    |
|                                                                                                    | Power                                                                                                    | Gree     | <ul> <li>For each load module slot, the Power LED is illuminated when the board is being powered.</li> <li>When the Power LED is flashing, the board is being detected or initialized.</li> </ul> |
|                                                                                                    | In Use                                                                                                    | Gree     | n For each load module slot, the Active LED is illuminated when a Load Module in a particular slot is owned by you.                                                                               |
|                                                                                                    |                                                                                                    |          |                                                                                                    |

#### LCD Display

An LCD display is provided on the chassis to indicate the status of the chassis without an external display device (monitor). The LCD operates in two modes:

• Startup: The LCD displays messages from IxServer to indicate the operation of IxServer as it initializes.

• Run: The LCD display provides chassis information. Information displayed includes chassis name, IxOS version, IP address, master/ subordinate, and chassis status.

#### Supported Modules

The modules that are supported on the Optixia XM12 are listed in Table 4-3..

| Module                                                                                                    | SFF -<br>Requires<br>Adapter | Function                                                                                                    |
|----------------------------------------------------------------------------------------------------|------------------------------|----------------------------------------------------------------------------------------------------|
| HSE40GETSP1-01<br>HSE100GETSP1-01<br>HSE40/100GETSP1-01                                                               |                              | 40 and 100 Gigabit Ethernet 1-port, 2-<br>slot CFP interface (Full feature)<br>dual-speed, 1-port, 2-slot CFP interface<br>(Full feature) |
| HSE40GEQSFP1-01                                                                                                    |                              | 1-port, 1-slot, QFSP interface (Full feature)                                                                                             |
| Xcellon-Ultra NP-01                                                                                                   |                              | 12-port 10/100/1000 Mbps and 1-port<br>1GE aggregated and 1-port 10GE<br>aggregated, Base T Ethernet copper,<br>single-slot load module   |
| Xcellon-Ultra XP-01                                                                                                   |                              | 12-port 10/100/1000 Mbps and 1-port<br>1GE aggregated and 1-port 10GE<br>aggregated, Base T Ethernet copper,<br>single-slot load module   |
| Xcellon-Ultra NG-01                                                                                                   |                              | 12-port 10/100/1000 Mbps and 1-port<br>1GE aggregated and 1-port 10GE<br>aggregated, Base T Ethernet copper,<br>single-slot load module   |
| ASM1000XMV12X-01                                                                                                    |                              | 12-port 10/100/1000 Mbps and 1-port<br>1GE aggregated and 1-port 10GE<br>aggregated, Base T Ethernet copper,<br>single-slot load module   |
| LSM1000XMSP12-01                                                                                                    |                              | 12-Port Gigabit Ethernet Load Module,<br>Dual-PHY RJ45 10/100/1000 Mbps and<br>SFP fiber                                                  |
| LSM1000XMVDC4-01<br>LSM1000XMVDC-NG<br>LSM1000XMVDC8-01<br>LSM1000XMVDC12-01<br>LSM1000XMVDC16-01<br>LSM1000XMVDC16NG |                              | 4/8/12/16-Port Dual-PHY RJ45 10/100/<br>1000 Mbps and SFP fiber. FCoE enabled                                                             |
| LSM1000XMS12-01                                                                                                    |                              | 10/100/1000 Ethernet 12 port module                                                                                                    |
| LSM1000XMSR12-01                                                                                                    |                              | 10/100/1000 Ethernet 12 port module, reduced feature set                                                                                  |

| Module                                              | SFF -               | Function                                                                                                    |
|-----------------------------------------------------|---------------------|----------------------------------------------------------------------------------------------------|
|                                                     | Requires<br>Adapter |                                                                                                    |
| LSM10GXM2XP-01<br>LSM10GXM2GBT-01<br>LSM10GXM2S-01  |                     | 10 Gigabit Ethernet 2 port module,<br>1GHz, 1GB, Extra Performance.<br>Includes 10GBASE-T version and SFP+<br>version.                                                                                      |
| LSM10GXMR2-01<br>LSM10GXMR2GBT-01<br>LSM10GXMR2S-01 |                     | 10 Gigabit Ethernet 2 port module,<br>400MHz, 128MB, single slot, reduced L2/<br>3 support with limited L3 routing, Linux<br>SDK, and L4-7 applications.<br>Includes 10GBASE-T version and SFP+<br>version. |
| LSM10GXM3-01                                        |                     | 10 Gigabit Ethernet 3 port module                                                                                                    |
| LSM10GXMR3-01                                       |                     | 10 Gigabit Ethernet 3 port module, reduced feature set                                                                                                    |
| LSM10GXM4-01                                        |                     | 10 Gigabit Ethernet 4 port single slot, full-<br>featured load module, 800MHz, 512MB.<br>Full L2/7 support. Linux SDK, and L4-7<br>applications.                                                            |
| LSM10GXM4XP-01<br>LSM10GXM4GBT-01<br>LSM10GXM4S-01  |                     | 10 Gigabit Ethernet 4 port module,<br>1GHz, 1GB, Extra Performance.<br>Includes 10GBASE-T version and SFP+<br>version.                                                                                      |
| LSM10GXMR4-01<br>LSM10GXMR4GBT-01<br>LSM10GXMR4S-01 |                     | 10 Gigabit Ethernet 4 port module,<br>400MHz, 128MB, single slot, reduced L2/<br>3 support with limited L3 routing, Linux<br>SDK, and L4-7 applications.<br>Includes 10GBASE-T version and SFP+<br>version. |
| LSM10GXM8-01                                        |                     | 10 Gigabit Ethernet 8 port single slot, full-<br>featured module, 800MHz, 512MB. Full<br>L2/7 support. Linux SDK, and L4-7<br>applications.                                                                 |
| LSM10GXM8XP-01<br>LSM10GXM8GBT-01<br>LSM10GXM8S-01  |                     | 10 Gigabit Ethernet 8 port module,<br>800MHz, 1GB, Extra Performance<br>Includes 10GBASE-T version and SFP+<br>version.                                                                                     |
| LSM10GXMR8-01<br>LSM10GXMR8GBT-01<br>LSM10GXMR8S-01 |                     | 10 Gigabit Ethernet 8 port module,<br>400MHz, 128MB, single slot, reduced L2/<br>3 support with limited L3 routing, Linux<br>SDK, and L4-7 applications.<br>Includes 10GBASE-T version and SFP+<br>version. |
| NGY-NP8-01<br>NGY-NP4-01<br>NGY-NP2-01              |                     | 10 Gigabit Application Network<br>Processor Load Module, 2/4/8-Port LAN/<br>WAN, SFP+ interface                                                                                                    |

Table 4-3. Optixia XM12 Supported Modules

| Module           | SFF -<br>Requires<br>Adapter | Function                                                                                          |
|------------------|------------------------------|---------------------------------------------------------------------------------------------------|
| AFM1000SP-01     | Х                            | 10/100/1000 3 port Stream extraction module                                                       |
| LSM1000XMV4-01   |                              | 4-port Dual-PHY (RJ45 and SFP) 10/<br>100/1000 Mbps Ethernet load module                          |
| LSM1000XMVR4-01  |                              | 4-port Dual-PHY (RJ45 and SFP) 10/<br>100/1000 Mbps Ethernet load module,<br>reduced performance  |
| LSM1000XMV8-01   |                              | 8-port Dual-PHY (RJ45 and SFP) 10/<br>100/1000 Mbps Ethernet load module                          |
| LSM1000XMVR8-01  |                              | 8-port Dual-PHY (RJ45 and SFP) 10/<br>100/1000 Mbps Ethernet load module,<br>reduced performance  |
| LSM1000XMV12-01  |                              | 12-port Dual-PHY (RJ45 and SFP) 10/<br>100/1000 Mbps Ethernet load module                         |
| LSM1000XMVR12-01 |                              | 12-port Dual-PHY (RJ45 and SFP) 10/<br>100/1000 Mbps Ethernet load module,<br>reduced performance |
| LSM1000XMV16-01  |                              | 16-port Dual-PHY (RJ45 and SFP) 10/<br>100/1000 Mbps Ethernet load module                         |
| LSM1000XMVR16-01 |                              | 16-port Dual-PHY (RJ45 and SFP) 10/<br>100/1000 Mbps Ethernet load module,<br>reduced performance |
| CPM1000T8        | х                            | Special 10/100/1000 Ethernet load module                                                          |
| MSM10G1-02       | х                            | LAN/WAN/POS Multimode load module                                                                 |
| LM100TXS2        | х                            | 10/100 Ethernet load module                                                                       |
| LM100TXS8        | х                            | 8-port multilayer 10/100Mbps Ethernet load module                                                 |
| LM100TX8         | Х                            | 8-port 10/100Mbps Ethernet, reduced features                                                      |
| LM1000STXR4      | х                            | 4-port Dual-PHY (RJ45 and SFP) 10/<br>100/1000 Mbps Ethernet load module,<br>reduced feature set  |
| LM1000STXS2      | Х                            | 2-port Dual-PHY (RJ45 and SFP) 10/<br>100/1000 Mbps Ethernet load module.                         |
| LM1000STXS4      | х                            | 4-port Dual-PHY (RJ45 and SFP) 10/<br>100/1000 Mbps Ethernet load module                          |

 Table 4-3.
 Optixia XM12 Supported Modules

| -               |                              |                                                                                                    |
|-----------------|------------------------------|----------------------------------------------------------------------------------------------------|
| Module          | SFF -<br>Requires<br>Adapter | Function                                                                                                    |
| LM1000STXS4-256 | Х                            | 4-port Dual-PHY (RJ45 and SFP) 10/<br>100/1000 Mbps Ethernet load module; -<br>256 version has 256MB of processor<br>memory per port |
| LM1000STX2      | х                            | 2-port Dual-PHY (RJ45 and SFP) 10/<br>100/1000 Mbps Ethernet load module                                                             |
| LM1000STX4      | х                            | 4-port Dual-PHY (RJ45 and SFP) 10/<br>100/1000 Mbps Ethernet load module                                                             |
| LM1000TXS4      | х                            | 4-port 10/100/1000 Mbps Base-T<br>Ethernet copper                                                                                    |
| LM1000TXS4-256  | Х                            | 4-port 10/100/1000 Mbps Base-T<br>Ethernet copper;<br>-256 version has 256MB of processor<br>memory per port                         |
| LM1000TX4       | х                            | 4-port 10/100/1000 Mbps Base-T<br>Ethernet copper, reduced features                                                                  |
| LM1000SFPS4     | х                            | 4-port Gigabit Ethernet fiber                                                                                                    |
| ALM1000T8       | х                            | Special 10/100/1000 Ethernet load module                                                                                             |
| ELM1000ST2      | х                            | Special 10/100/1000 Ethernet load module                                                                                             |
| LSM10G1-01      | х                            | 10 Gigabit Ethernet load module                                                                                                    |
| LSM10G1-01M     | х                            | 10 Gigabit Ethernet load module                                                                                                    |
| LSM10GL1-01     | х                            | 10 Gigabit Ethernet load module                                                                                                    |
| LSM1000POE4-02  | х                            | 4-port PoE load module                                                                                                    |
| PLM1000T4-PD    | х                            | Power over Ethernet load module                                                                                                    |
| LM622MR         | х                            | ATM/POS load module                                                                                                    |
| LM622MR-512     | х                            | ATM/POS load module                                                                                                    |
| MSM2.5G1-01     | х                            | OC-48c load module                                                                                                    |

Table 4-3.Optixia XM12 Supported Modules

| Module             | SFF -<br>Requires<br>Adapter | Function                                                                                                    |
|--------------------|------------------------------|----------------------------------------------------------------------------------------------------|
| VQM01XM            |                              | Voice Quality Resource Module performs<br>real-time processing of speech quality<br>analysis using PESQ algorithm, on<br>streams received on ports of the<br>following load modules:<br>• Xcellon-Ultra NP-01<br>• Xcellon-Ultra XP-01<br>• Xcellon-Ultra NG-01<br>• ASM1000XMV12X-01<br>• LSM1000XMV4-01<br>• LSM1000XMV4-01<br>• ALM1000TS<br>• CPM1000TS<br>See Voice Quality Resource Module on<br>page 19. |
| EIM10G4S           | SFP<br>adapter               | 10 Gigabit Ethernet LAN Impairment<br>module, 1-slot with 4-ports of SFP+<br>interfaces                                                                                                    |
| EIM1G4S            | SFP<br>adapter               | 1Gigabit Ethernet LAN Impairment<br>module, 1-slot with 4-ports of SFP<br>interfaces                                                                                                    |
| LavaAP40/100GE 2P  | CFP to<br>QSFP               | This is the dual speed 40GE/100GE<br>Ethernet Lava load module with<br>Accelerated Performance. Each load<br>module consists of 2-ports and 1-slot with<br>CFP MSA interfaces. This load module<br>supports full feature for layer 1 to layer 7<br>testing                                                                                                    |
| LavaAP40/100GE 2RP | CFP to<br>QSFP               | This is the dual speed 40GE/100GE<br>Ethernet Lava load module with data<br>plane support only. It is an economic<br>alternative to the Accelerated<br>Performance load module, perfectly<br>suitable for testing layer 1 to layer 3<br>applications that does not require routing<br>protocol emulation. Each load module<br>consists of 2-ports and 1-slot with CFP<br>MSA interfaces                         |

Table 4-3.Optixia XM12 Supported Modules

### Hot-Swap Procedure

Each Optixia XM12 chassis provides the ability of removing and reinstalling a Load Module without requiring the removal of power from the rest of the chassis. The process of removing/installing a Load Module does not impact either the operation of the OS or load modules installed in the chassis.

The hot-swap procedure is detailed in Appendix D, Hot-Swap Procedure.

#### SFF Adapter Module

The Optixia XM12 adapter module allows legacy modules to be fit into the XM12 chassis. Figure 4-2 on page 4-12 shows an SFF adapter module.

#### Figure 4-2. SFF Adapter

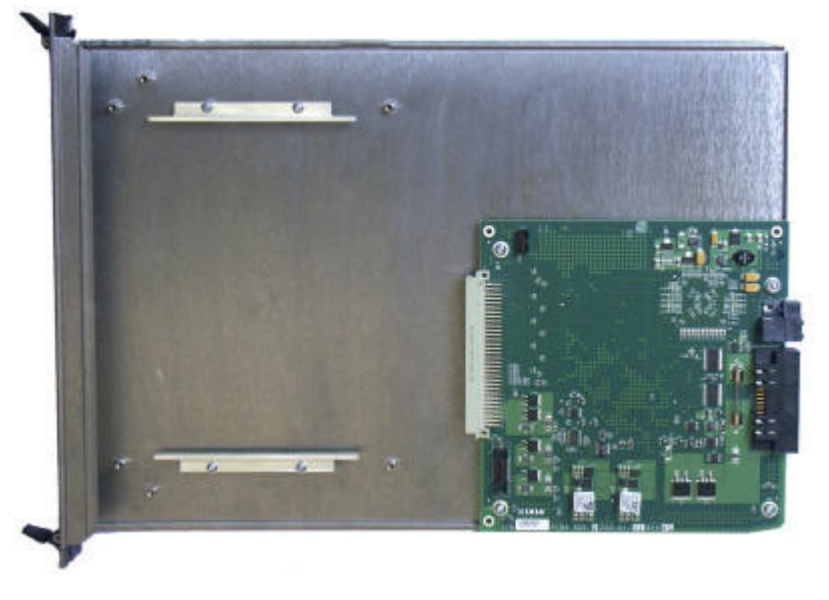

A legacy module is inserted into the front of the adapter module and connects to the pins in the rear of the adapter. The entire assembly can then be inserted into any Optixia XM12 slot.

Once an adapter module is installed in a chassis, legacy load modules can be hotswapped without removing the adapter module from the chassis.

Figure 4-3 on page 4-12 shows an SFF Adapter module with a legacy ATM card.

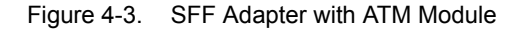

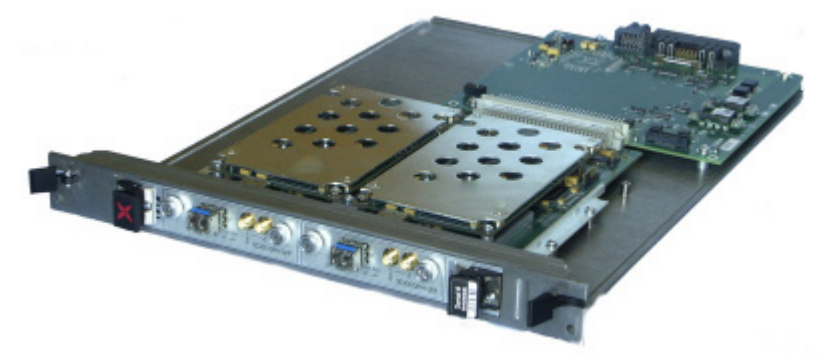

Table 4-3 on page 4-7 identifies the modules that can be used with the SFF Adapter.

#### **Installing Filler Panels**

The airflow in an Optixia XM12 chassis is inefficient if load modules are installed in a few slots and the rest of the chassis is left open. For best cooling results, filler panels are required. It is required that filler panels are used in situations where the slots in the chassis are not all in use.

An empty Optixia XM12 chassis includes:

- 5 ea. 1-slot wide XM12 Filler Panel/Air Baffle units (p/n 652-0648-04)
- 1 ea. 6-slot wide XM12 Filler Panel/Air Baffle unit (p/n 652-0353)

Prerequisites for Filler Panel Installation:

Filler Panel Installation Procedure: • The technician should use industry-standard grounding techniques, such as wrist and ankle grounding straps, to prevent damage to electronic components on any Ixia Load Modules.

**ESD Caution:** Use industry-standard grounding techniques to prevent Electrostatic Damage to the delicate electronic components on the Ixia Load Modules.

**Example**: Slide the one-slot filler panel, with the Ixia logo at the top, into the correct slot. The panel slides in on the slot rails in the chassis. Secure the faceplate of the filler panel to the chassis with two of the supplied screws.

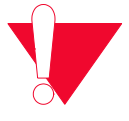

**Caution:** Use extreme care to prevent damage to delicate electronic components on an adjacent load module.

Not using filler panels could cause random failures in port operations or damage installed modules.

## **Cooling Fan Speed Control**

The XM12 chassis automatically senses the temperature of specified modules and adjusts the cooling fan speed. If the system and board heat load is low enough, the cooling fan operates at a lower (quieter) speed.

The following modules have thermal sensors that report temperature readings:

- LSM1000XMS(R)12
- LSM1000XMV(R)16/12/8/4
- LSM10GXM(R)3
- NGY LSM10GXM2/4/8(R), LSM10GXM2/4/8XP, LSM10GXM(R)2/4/8S, and 10GBASE-T versions LSM10GXM(R)2/4/8GBT-01, NGY-NP2/4/8, and NGY SFP+ 2/4/8.
- LavaAP40/100GE 2P and LavaAP40/100GE 2RP

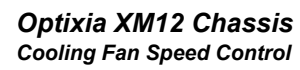

Other modules control the fan speed by means of a fixed speed setting. For a list of supported modules, see Table 4-3 on page 4-7.

# XM12 Sound Reducer Installation

The XM12 Sound Reducer (PN 942-0021) is an optional accessory that installs on the rear of the XM12 chassis to reduce the sound of the cooling fans. It reduces the sound by approximately 10 dB.

Refer to the following figure when performing the installation.

Figure 4-4. XM12 Sound Reducer Installation

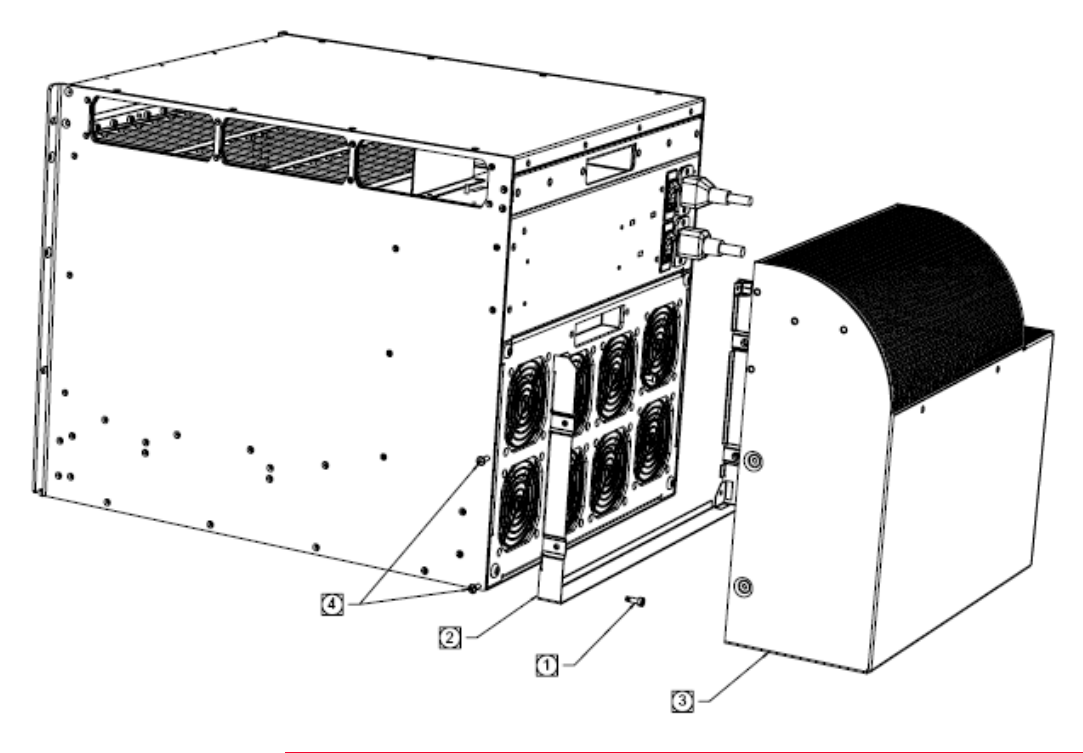

**Note**: The chassis should be placed in a horizontal position, in a well-lighted work area.

- 1. On the XM12 chassis rear, remove the four shoulder screws that hold the fan panel in place. Do not remove the fan panel.
- 2. Attach the sound reducer mounting bracket to the fan panel using the same four shoulder screws removed in Step 1.
- 3. Slide the sound reducer onto the mounting bracket.
- 4. Secure the sound reducer onto the mounting bracket using the four pan-head screws included in the XM12 Sound Reducer kit.

### Install XM12 Chassis

The following steps describe the procedure of installing an XM12 chassis:

1. On the XM12 chassis rear, remove the four shoulder screws (marked in red circles) that hold the fan panel in place. Do not remove the fan panel.

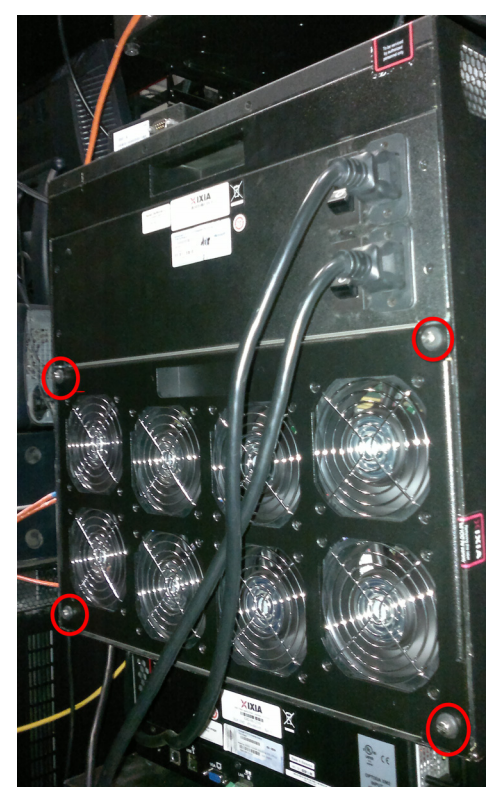

- 2. Put two screws in the rack. Screw them in half way.
- **3.** Put the empty chassis into the rack.
- Reset the bottom of the empty XM12 chassis on top of the two screws. (refer to the area marked using red circles in the image below). The entire weight of the empty XM12 will be supported by these two screws.

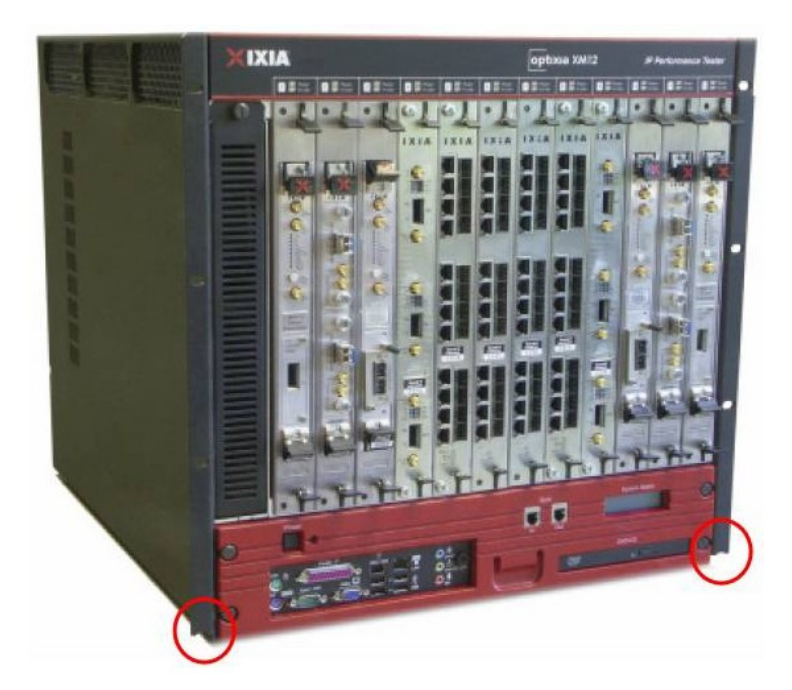

- 5. Locate the two holes above that line up with the rack and screw in the other two screws (preferably the upper hole or one right below that)
- 6. Screw-in the bottom two screws all the way.
- 7. Find two or four more screws and screw them in. Do this optionally, and only if the holes line up.
- 8. Insert modules (ensure that any empty slots have the blank metal covers in them as marked in red in the image below).

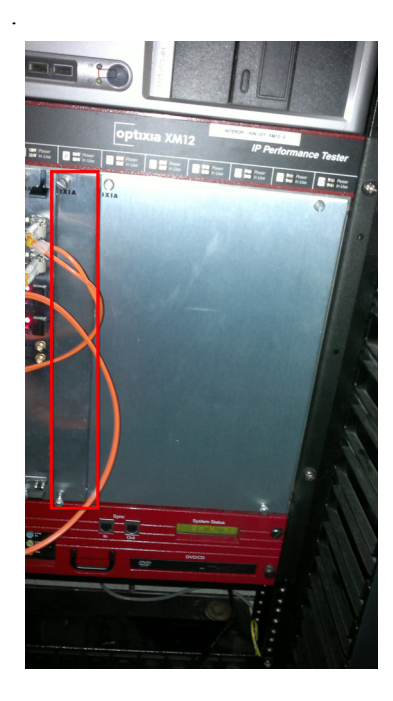

#### **Rack Mount Cautions**

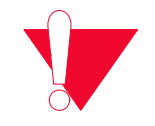

**Caution:** If this unit is installed in a Rack Mount, observe the following precautions.

- **a:** Elevated Operating Ambient Temperature: If installed in a closed or multiunit rack assembly, the operating ambient temperature of the rack environment may be greater than room ambient temperature. Therefore, consider installing the equipment in an environment that is compatible with the maximum allowable ambient temperature specified for the chassis (40° C).
- **b:** Reduced Air Flow: Install the equipment in a rack so that the amount of air flow required for safe operation of the equipment is not reduced. Do not block the back or sides of the chassis, and leave approximately two inches of space around the unit for proper ventilation.
- **c:** Mechanical Loading: Mount the equipment in the rack so that a hazardous condition is not caused due to uneven mechanical loading.
- **d:** Circuit Overloading: Consider the connection of the equipment to the supply circuit and the effect that overloading of the circuits might have on overcurrent protection and supply wiring. Pay attention to equipment nameplate ratings when addressing this concern.
- e: Reliable Earthing: Maintain reliable earthing (grounding) of rack-mounted equipment. Chassis frame should be screwed down to racks to ensure proper grounding path. In Addition, Pay special attention to supply connections other than direct connections to the branch circuit (such as use of power strips).
- **f:** Replacement of the power supply cord must be conducted by a Service Person. The same type cord and plug configuration shall be utilized.

## High Performance Upgrade Kit

A standard XM12 chassis (with two 1.6 kW power supplies) can be converted to a high performance XM12 (with two 2.0 kW power supplies) using an upgrade kit that is available from Ixia. Request 'Field Replaceable Unit, Power Supply Upgrade Kit' (FRU-OPTIXIAXM12-01) PN 943-0005.

**Note**: Standard XM12 chassis that are running more than ten NGY load modules must have a power supply upgrade kit installed.

We recommend the upgrade kit for existing XM12s with a fully loaded chassis combined with one or more NGY modules.

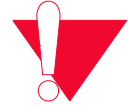

**Caution:** This equipment is intended to be installed and maintained by Service Personnel.

#### **Voice Quality Resource Module**

Voice Quality Resource Module (VQM01XM) performs real-time processing of speech quality analysis using PESQ algorithm, on streams received on ports of the following load modules:

- Xcellon-Ultra NP-01
- Xcellon-Ultra XP-01
- Xcellon-Ultra NG-01
- ASM1000XMV12X-01
- LSM1000XMV4-01
- LSM1000XMV16-01
- ALM1000TS
- CPM1000TS

The VQM01XM communicates with load modules through the chassis backplane. A single VQM01XM module can perform PESQ analyses, including necessary decoding, on up to 300 narrowband streams concurrently in real time. The PESQ stats are published in Stats View just after the last RTP packet of the analyzed sequence is received on port.

## Statistics and Measurements

The following real time metrics (Min, Max, and Average values) are provided by the Voice Quality Resource Module, depending on the application being run:

- Active level
- Activity factor
- Noise level
- Peak level
- Listening effort (effort required to understand the meaning of spoken material)
- Listening quality (quality of speech)

These statistics are available in aggregated mode and individual per stream, as part of 'VoIP RTP Per Channel' statistics.

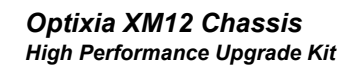